# CP880-A LTE CPE

User Manual

# Index

| 1 Ge | etting | g Started                             | 4   |
|------|--------|---------------------------------------|-----|
|      | 1.1    | Welcome to the CPE                    | 4   |
|      | 1.2    | Computer Configuration Requirements   | 4   |
|      | 1.3    | Logging In to the Web Management Page | 4   |
| 2    | Ove    | rview                                 | 6   |
|      | 2.1    | Viewing Current Connection            | 6   |
|      | 2.2    | Viewing LTE Status                    | 6   |
|      | 2.3    | Viewing WAN Status                    | 6   |
| 3    | Stat   | istics                                | 8   |
|      | 3.1    | Viewing CPU Usage                     | 8   |
|      | 3.2    | Viewing Memory Usage                  | 8   |
|      | 3.3    | Viewing APN List                      | 9   |
|      | 3.4    | Viewing Throughput Statistics         | 9   |
|      | 3.5    | Viewing Device List                   | 9   |
| 4    | Upd    | late                                  | .11 |
|      | 4.1    | Version Manager                       | .11 |
|      |        | Viewing Version Info                  | .11 |
|      |        | Version Upgrade                       | .11 |
|      | 4.2    | Auto upgrade                          | .12 |
| 5    | Sett   | ings                                  | .14 |
|      | 5.1    | Viewing the Device Information        | .14 |
|      |        | Viewing the Version Information       | .14 |
|      |        | Viewing LAN Status                    | .14 |
|      | 5.2    | Viewing Network                       | 15  |
|      |        | LTE Settings                          | 15  |
|      |        | Scan Mode                             | .18 |
|      |        | APN Management                        | .18 |
|      |        | PIN Management                        | .19 |
|      | SIM    | Lock                                  | 21  |
|      |        | LAN Setting                           | .22 |
|      |        | DMZ Settings                          | .23 |
|      |        | Static Route                          | .24 |
|      | 5.3    | Firewall                              | 25  |
|      |        | Setting Firewall                      | 25  |
|      |        | MAC Filtering                         | 26  |
|      |        | IP Filtering                          | .29 |
|      |        | URL Filtering                         | 32  |
|      |        | Port Forwarding                       | .33 |
|      |        | UPnP                                  | 36  |
|      |        | DoS                                   | .37 |

| 5.6 VPN                   | 37 |
|---------------------------|----|
| 5.7 IPv6                  | 38 |
| Status                    | 38 |
| IPv6 WAN Settings         | 39 |
| IPv6 LAN Settings         | 39 |
| 5.8 System                | 39 |
| 5.8.1 Maintenance         | 39 |
| Reboot                    | 39 |
| Reset                     | 40 |
| Backup Configuration File | 40 |
| Upload Configuration File | 41 |
| 5.8.2 TR069               | 41 |
| 5.8.3 Date & Time         | 42 |
| 5.8.4 DDNS                | 44 |
| 5.8.5 Diagnosis           | 45 |
| Ping                      | 45 |
| Traceroute                | 46 |
| 5.8.6 Port Mirror         | 47 |
| 5.8.7 Syslog              | 48 |
| Local                     | 48 |
| Network                   | 48 |
| 5.8.8 WEB Setting         | 49 |
| 5.8.9 Account             | 50 |
| 5.8.10 Logout             | 51 |
| 6 FAQs                    | 52 |

# **1** Getting Started

# 1.1Welcome to the CPE

In this document, the LTE (Long Term Evolution) CPE (customer premises equipment) will be replaced by the CPE. Carefully read the following safety symbols to help you use your CPE safely and correctly:

|             | Additional information                                      |
|-------------|-------------------------------------------------------------|
| ••••<br>••• | Optional methods or shortcuts for an action                 |
|             | Potential problems or conventions that need to be specified |

# **1.2Computer Configuration Requirements**

For optimum performance, make sure your computer meets the following requirements.

| Item               | Requirement                                          |
|--------------------|------------------------------------------------------|
| CPU                | Pentium 500 MHz or higher                            |
| Memory             | 128 MB RAM or higher                                 |
| Hard disk          | 50 MB available space                                |
| Operating system   | • Microsoft: Windows XP, Windows Vista, or Windows 7 |
|                    | Mac: Mac OS X 10.5 or higher                         |
| Display resolution | 1024 x 768 pixels or higher                          |
| Browser            | • Internet Explorer 7.0 or later                     |
|                    | • Firefox 3.6 or later                               |
|                    | • Opera 10 or later                                  |
|                    | • Safari 5 or later                                  |
|                    | • Chrome 9 or later                                  |

# 1.3Logging In to the Web Management Page

Use a browser to log in to the web management page to configure and manage the CPE.

The following procedure describes how to use a computer running Windows XP and Internet Explorer 7.0 to log in to the web management page of the CPE.

1. Connect the CPE properly.

2. Launch Internet Explorer, enter <u>http://192.168.0.1</u> in the address bar, and press Enter. As shown in Figure 1-1.

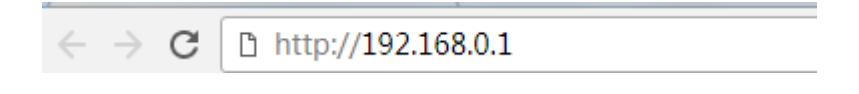

#### Figure 0-1

- 3. Enter the user name and password, and click Log In.
- 4. You can log in to the web management page after the password is verified. As shown in Figure 1-2.

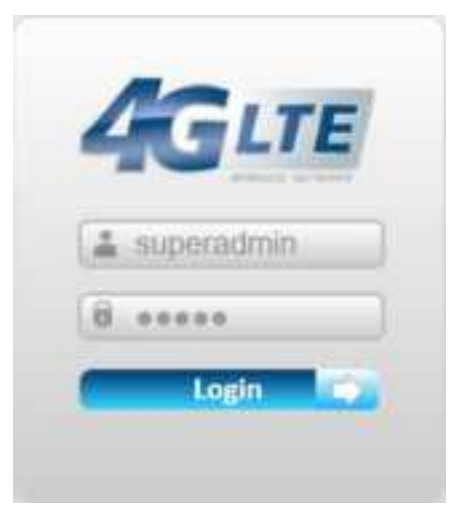

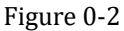

The default user name and password are both admin. If you want to view or configure the CPE more, you should use the super account to log in to the web management page.
 The default super user name is superadmin, and the password is admin.

To protect your CPE from unauthorized access, change the password after your first login.

The CPE supports diagnostic function. If you encounter problems, please contact customer service for the specific using method.

To ensure your data safety, it is recommended that you turn on the firewall, and conserve your login and FTP password carefully.

# 2 Overview

# 2.1Viewing Current Connection

To view the current connection, perform the following steps:

Choose Overview;

In the **Current Connection** area, view the connection status, such as DL/UL Data Rate and Online time. As shown in Figure 2-1.

| C       | C    |        |
|---------|------|--------|
| Current | Conn | ection |

| DL Data Rate | Current: 63 KB/s   Max.: 63 KB/s   Min.: 0 Bytes/s |
|--------------|----------------------------------------------------|
| UL Data Rate | Current: 51 KB/s   Max.: 91 KB/s   Min.: 0 Bytes/s |
| Online Time  | 00d 00h 33min                                      |

# 2.2Viewing LTE Status

To view the LTE network status, perform the following steps:

TE Ctature

- 1. Choose **Overview**;
- 2. In the **LTE Status** area, view the information about Connect status, Mode, Cell ID, Signal quality and so on. As shown in Figure 2-3.

| LIE Status |           |
|------------|-----------|
| Status     | Connected |
| Mode       | TDD       |
| Cell ID    | 203       |
| RSRPO      | -70 dBm   |
| RSRP1      | -81 dBm   |
| RSRQ       | -6 dB     |
| SINR       | 30 dB     |
|            |           |

Figure 2-3

# 2.3Viewing WAN Status

To view the WAN status, perform the following steps:

- 1. Choose Overview;
- 2. In the WAN Status area, view the information about Connect Mode, IP, Subnet Mask,

DNS Server and so on. As shown in Figure 2-4.

| WAN Status   |                 |
|--------------|-----------------|
| Connect Mode | NAT             |
| IP Address   | 100.0.10.60     |
| Subnet Mask  | 255.0.0.0       |
| DNS Server   | 172.16.34.120   |
|              | 114.114.114.114 |

Figure 2-4

# **3** Statistics

# 3.1Viewing CPU Usage

To view the CPU usage, perform the following steps:

- 1. Choose Statistics;
- 2. In the **CPU Usage** area, view the CPU usage information, such as Current CPU usage, Max CPU usage, Min CPU usage. As shown in Figure 3-1.

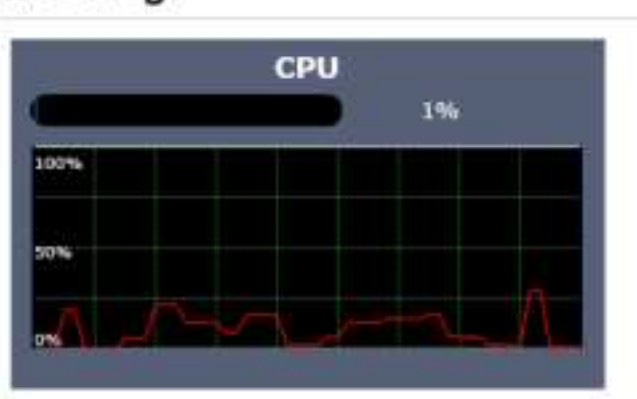

### **CPU Usage**

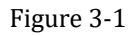

# 3.2Viewing Memory Usage

To view the memory usage, perform the following steps:

- 1. Choose Statistics;
- 2. In the **Memory Usage** area, view the memory usage information, such as Total memory, Current memory usage, Max memory usage and Min memory usage. As shown in Figure 3-2.

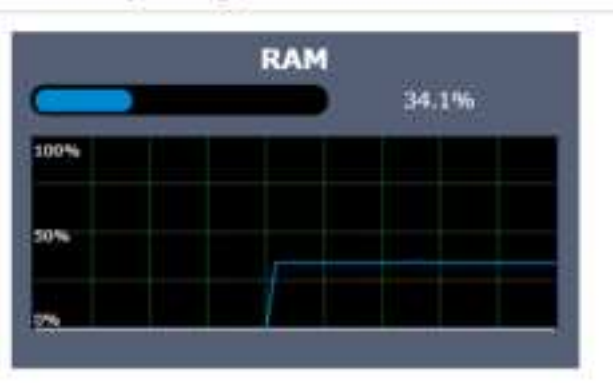

# Memory Usage

Figure 3-2

## 3.3Viewing APN List

To view the APN list, perform the following steps:

- 1. Choose Statistics;
- 2. In the **APN List**, view the information about APN information. As shown in Figure 3-3.

| APN Name | 81atus   | IP Address       | Subnet Wask |
|----------|----------|------------------|-------------|
| cont     | L subk   | 120, 16, 14, 121 | 255.00.0    |
| 10 M     | Croute.  |                  | -           |
| - = 6X   | Level de |                  |             |
| 30Y      | Citable  |                  |             |

Figure 3-3

# **3.4Viewing Throughput Statistics**

To view the Throughput Statistics, perform the following steps:

- 1. Choose Statistics;
- 2. In the **Throughput Statistics** area, view the throughput statistics, such as APN throughput and LAN throughput.
- 3. In this area, also you can choose and click the button **Reset** to empty the throughput statistics. As shown in Figure 3-4.

| Port  |               | Rece    | eved   |         |               | Se      | nt     |         |
|-------|---------------|---------|--------|---------|---------------|---------|--------|---------|
|       | Total Traffic | Packets | Errors | Dropped | Total Traffic | Packets | Errors | Dropper |
| LAN   | 2.97 MB       | 18065   | 0      | 0       | 17.44 MB      | 24725   | 0      | 0       |
| aprit | 12.96 MB      | 16003   | 0      |         | 1.65 MB       | 12305   | 0      | 0       |
| apn2  | 0 Dytes       | 0       | 0      |         | 0 Dyten       | 0       |        | 0       |
| apn3  | 0 Bytes       | 0       | 0      |         | 0 Dytes       | 0       |        | 0       |
| apro4 | 0 Bytes       | 0       | 0      |         | 0 Eytes       | 0       | 0      | 0       |

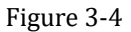

# **3.5Viewing Device List**

To view the device list, perform the following steps:

#### Choose Statistics;

In the **Device List** area, view the device information which connect to the CPE, such as Device name, Mac address, IP address and Lease time. As shown in Figure 3-5.

| Device List |             |                   |               |                |      |
|-------------|-------------|-------------------|---------------|----------------|------|
| Index       | Device Name | MAC Address       | IP Address    | Lease Time     | Туре |
| 1           | jingjin-PC  | c0.18.da.ab.38.64 | 192.168.1.173 | 0days 11:59:51 | WIFI |

Figure 3-5

# 4 Update

### 4.1 Version Manager

This function enables you to upgrade the software version of the CPE to the latest version. It is recommended that you upgrade the software because the new version, certain bugs have been fixed and the system stability is usually improved.

# **Viewing Version Info**

To view the version info, perform the following steps:

- 1. Choose Update>Version Manager.
- 2. In the **Version Info** area, you can view the product name and software version. As shown in Figure 4-1.

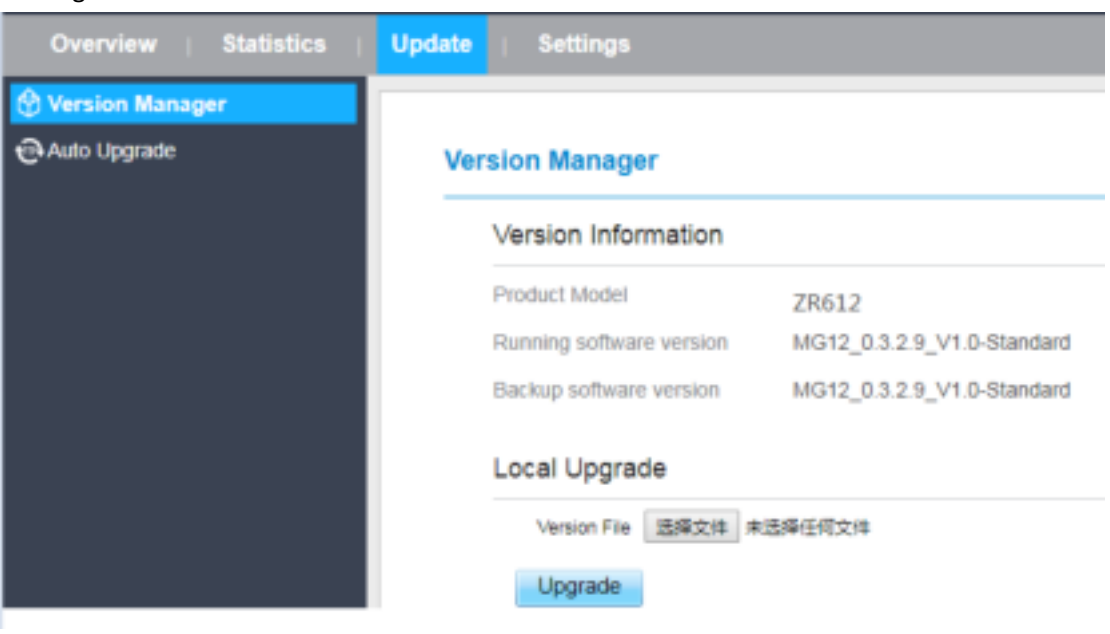

Figure 4-1

### **Version Upgrade**

To perform an upgrade successfully, connect the CPE to your computer through a network cable, save the upgrade file on the computer, and make sure the CPE is not connected to anything other than a power adapter and the computer.

To perform an upgrade, perform the following steps:

- 1. Choose Update>Version Manager.
- 2. In the **Version Upgrade** area, click **Browse**. In the displayed dialog box, select the target software version file.

- 3. Click **Open**. The dialog box choses. The save path and name of the target software version file are displayed in the Update file field.
- 4. Click Submit.
- 5. The software upgrade starts. After the upgrade, the CPE automatically restarts and runs the new software version. As shown in Figure 4-2.

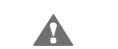

During an upgrade, do not power off the CPE or disconnect it from the computer.

| account and  | TRACKING ACTOR | AND AND AND AND AND AND AND AND AND AND |  |
|--------------|----------------|-----------------------------------------|--|
| Version File | 透掉又件           | 未透睡任何又件                                 |  |
|              |                |                                         |  |
| Submit       |                |                                         |  |

Figure 4-2

### 4.2Auto upgrade

To perform a ftp auto upgrade successfully, make sure the CPE is connected to the Internet.

To perform a ftp auto upgrade, perform the following steps:

Choose Update>Auto upgrade.

Enable auto upgrade.

If you want to check new firmware after connect to Internet, you need to enable the item of **Check new firmware after connect to Internet**.

Set a ftp address to the Upgrade folder box.

Set Version file.

Set User name and Password.

Set the Interval of checking new firmware.

Set Start time.

Set Random time.

Click **Submit**. As shown in Figure 4-3.

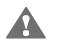

The CPE will automatically upgrade according to the setting. During an upgrade, do not disconnect the power supply or operate the CPE.

| Overview   Statistics | Update | Settings                     |            |   |  |
|-----------------------|--------|------------------------------|------------|---|--|
| 🛞 Version Manager     |        |                              |            |   |  |
| 근 Auto Upgrade        | Au     | to Upgrade                   |            |   |  |
|                       |        | Settings                     |            |   |  |
|                       |        | Auto Upgrade                 | 2 Enable   |   |  |
|                       |        | Check New FW after connected | Enable     |   |  |
|                       |        | Upgrade Folder               | ftp • ://  |   |  |
|                       |        | Version File                 | version.bd |   |  |
|                       |        | Usemame                      | admin      | - |  |
|                       |        | Password                     | ~          |   |  |
|                       |        | Check New FW Every           | 24         |   |  |
|                       |        | Start Time(24hrs)            | 0 *        |   |  |
|                       |        | Random Time                  | 3 *        |   |  |

Figure 4-3

# **5** Settings

# 5.1 Viewing the Device Information

To view the System Information, perform the following steps:

Choose Settings;

In the **System Information** area, view the system status, such as Running time. As shown in Figure 5-1.

System Information

Running Time

00d 02h 23min

Figure 5-1

# **Viewing the Version Information**

To view the Version Information, perform the following steps:

- 1. Choose Settings;
- 2. In the **Device Information** area, view the device information, such as Product name, Product Model, Hardware Version, Software version, UBoot version and CPE SN . As shown in Figure 5-2.

### Version Information

| Product Model    | ZR612                      |
|------------------|----------------------------|
| Hardware Version | V1.0                       |
| Software Version | MG12_0.3.2.9_V1.0-Standard |
| UBOOT Version    | V1.0.0                     |
| Serial Number    | N/A                        |
| IMEI             | 860524031765272            |
| IMSI             | 460680004600024            |
|                  | Figure 5-2                 |

### **Viewing LAN Status**

To view the LAN status, perform the following steps: Choose **Settings**; In the **LAN Status** area, view the LAN status, such as Mac address, IP address and Subnet mask. As shown in Figure 5-4.

## LAN Status

| MAC Address | A8:93:52:0A:12:90 |
|-------------|-------------------|
| IP Address  | 192.168.0.1       |
| Subnet Mask | 255.255.255.0     |

Figure 5-4

### **5.2Viewing Network**

### **Network Mode**

To set the network mode, perform the following steps:

Choose Network >WAN Settings; In the Network Mode area, select a mode between NAT and ROUTER; Click Submit. As shown in Figure 5-5.

| Settings     |       |              |
|--------------|-------|--------------|
| etwork Morie | Aut * | Subret Caren |

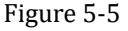

# **LTE Settings**

#### Settings

To set the LTE network, perform the following steps:

- 1. Choose Network >LTE Settings;
- 2. In the Settings area, you can set the configuration of LTE network;
- 3. In the **Status** area, you can view the LTE network connect status, such as Frequency, RSSI, RSRP, RSRQ, CINR, SINR, Cell ID and so on. As shown in Figure 5-7.

| Overview   Statistics | Update   Settings |            |
|-----------------------|-------------------|------------|
| Device Information    |                   |            |
| 🚠 Network             | LTE Settings      |            |
| WAN Settings          |                   |            |
| LTE Settings          | Settings          |            |
| Scan Mode             | Status            | Connected  |
| APN Management        | Status            | Connecteu  |
| PIN Management        | Connect Method    | Auto 🔻     |
| SIM Lock              |                   |            |
| LAN Settings          |                   |            |
| DMZ Settings          |                   |            |
| Static Route          | Status            |            |
| Firewall              | DL MCS            | 0          |
| VPN                   | UL MCS            | 0          |
| -<br>Bilbis           | DL Frequency      | 3660.0 MHz |
|                       | UL Frequency      | 3660.0 MHz |
| System                | Bandwidth         | 20 MHz     |
|                       | RSSI              | -66 dBm    |
|                       | RSRPO             | -92 dBm    |
|                       | RSRP1             | -96 dBm    |

Figure 5-7

### **Connect Method Setting**

To set the connect method, perform the following steps:

- 1. Choose Network > LTE Settings;
- In the Setting area, Select a connect method between Auto and Manual. As shown in Figure 5-8.

#### Settings

| Connect Method  Manual |  |
|------------------------|--|
| Mamuaal                |  |
|                        |  |
| Audo                   |  |

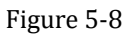

### Auto Connect LTE Network

To set the CPE automatically connect to the internet, perform the following steps:

- 1. Choose Network > LTE Settings;
- 2. In the **Setting** area, set the connect method as **Auto**, when the LTE network is ready, the CPE will be connected automaticity. As shown in Figure 5-9.

| Settings       |           |   |  |
|----------------|-----------|---|--|
| Status         | Connected |   |  |
| Connect Method | Auto      | ٣ |  |
|                |           |   |  |
| Status         |           |   |  |
| DL MCS         | 28        |   |  |
| UL MCS         | 22        |   |  |
| DL Frequency   | 36600 KHz |   |  |
| UL Frequency   | 36600 KHz |   |  |
| Bandwidth      | 20 MHz    |   |  |
| RSSI           | -52 dBm   |   |  |
| RSRP0          | -78 dBm   |   |  |
| RSRP1          | -85 dBm   |   |  |
| RSRQ           | -6 dB     |   |  |
| SINR           | 30 dB     |   |  |
|                |           |   |  |

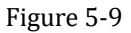

### Manual Connect Mobile Network

To set the mobile network manual connect to the internet, perform the following steps:

- 1. Choose Network > LTE Settings;
- 2. In the **Setting** area, set the connect method as **Manual**, when the LTE network is ready, you can set the CPE connect to the LTE network or disconnect from the LTE network. As shown in Figure 5-10.

| Settings       |            |             |
|----------------|------------|-------------|
| Inne           | Connected  |             |
| Career, Method | thmat      |             |
|                | Claconnect |             |
|                |            | Subst Canal |
| Status         |            |             |
| 0.403          | 28         |             |
| VALNON .       | 31         |             |
| di. Perganny   | 30000 494  |             |
| UL Prigeres    | 30000 shu: |             |
| (and other     | 3014FW     |             |
| 1000           | -02 (001)  |             |
| -marging       | -TT ddiwi  |             |
| 0000M*1        | - HO dates |             |
| intrio.        | 4.00       |             |
| (senio)        | 32.49      |             |
| LE Prem        | 4 airy     |             |
| PO             | 10         |             |
| CONTRACTOR     | 25.2.40    |             |
| Cablerin.      | 212.00     |             |

Figure 5-10

# Scan Mode

To set the lte network scan mode, perform the following steps:

choose Network>Scan mode;

You can choose **full mode**, a band the CPE supported Click **Submit**.

#### **Setting Frequency (Earfcn)**

To set the frequency, perform the following steps:

- 1 Choose Network>Scan Mode.
- 2 In the **Scan Mode** area, choose **Frequency Lock**.
- 3 In the **Frequency Lock** area, you can choose a band, then click **Add list** to choose a **Earfcn Number**.
- 4 Click Submit. As shown in Figure 5-11.

|                   | Update   Settings                    |                                                |               |   |
|-------------------|--------------------------------------|------------------------------------------------|---------------|---|
| Cever Information |                                      |                                                |               |   |
| .T. Network       | To put the new configuration into et | fect, must click thabrid batton after Add List |               |   |
| WAN Settings      |                                      |                                                |               |   |
| LTE Settings      |                                      |                                                |               |   |
| Scan Mode         | Settings                             |                                                |               |   |
| APN Management    | Scan Mode                            | Pressent Lock •                                |               |   |
| PIN Management    | 0.00                                 | - manual boost                                 |               |   |
| SIM LOCK          | Frequency Lock                       |                                                |               |   |
| LAN Settings      | PADECH                               | autoria Add                                    |               |   |
| DM2 Settings      | CHAPCH                               | 1000                                           |               |   |
| Static Route      | Frequency Lock List (                | Max Limit :5 )                                 |               |   |
| Q Presid          |                                      |                                                |               | _ |
| VPN               | Index                                | Frequency                                      | Operation     |   |
| <del>O</del> m    |                                      | 44500                                          | Delete        |   |
| Ödystem           |                                      |                                                |               |   |
|                   |                                      |                                                | Submit Cancel |   |

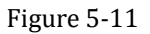

# **APN Management**

To set and manage APN, perform the following steps:

Choose Network>APN Management.

In the APN Management area, you can set the APN.

Choose a **APN number** which you want to set.

In the **APN Setting** area you can set the APN parameters, such as enable or disable the apn, apn name, username, password and so on.

If you want set a APN as **default gateway**, you should check that is enabled.

Click Submit. As shown in Figure 5-12.

| Overview   Statistics | Update   Settings   |            |
|-----------------------|---------------------|------------|
| Device Information    |                     |            |
| T. Network            | APN Management      |            |
| WAN Settings          |                     |            |
| LTE Settings          | APN Selection       |            |
| Scan Mode             | ADM Number          |            |
| APN Management        | APIN Number         |            |
| PIN Management        | APN Settings        |            |
| SIM Lock              |                     | C. Frankla |
| LAN Settings          | Enable              | ✓ Enable   |
| DMZ Settings          | Profile Name        | apn1 *     |
| Static Route          | APN Name            | APN1       |
| 💭 Firewall            | AV 14 Hours         |            |
| 🗳 VPN                 | Authentication Type | NONE *     |
| @IPv6                 | PDN Type            | IPv4 v     |
| 🔅 System              | Default Gateway     | ☑ Enable   |
|                       | Apply To            | TR069      |
|                       | Figure 5-12         |            |

# **PIN Management**

To manage the PIN, you can perform the following operations on the PIN Management page:

- > Enable or disable the PIN verification.
- ➢ Verify the PIN.
- Change the PIN.
- Set automatic verification of the PIN. As shown in Figure 5-13

| Overview   Statistics | Undate Settions                 |                                                                                                    |
|-----------------------|---------------------------------|----------------------------------------------------------------------------------------------------|
| Supply a              | obeau ocounda                   |                                                                                                    |
| Device Information    |                                 |                                                                                                    |
| .Z. Network           | PIN Management                  |                                                                                                    |
| WAN Settings          |                                 |                                                                                                    |
| LTE Settings          |                                 |                                                                                                    |
| Scan Mode             | The PIN lock of the USIM-card   | protects the router against unauthorized accesses to the Internet. You can activate, modify, or deactivate the PTN |
| APN Management        | Note: The router cannot provide | Internet services when the USM card is not inserted or the PIN verification failed.                                |
| PIN Management        |                                 |                                                                                                    |
| SIM Lock              |                                 |                                                                                                    |
| LAN Settings          | PIN Management                  |                                                                                                    |
| DMZ Settings          | 12284 Cast States               | 1000 Mound                                                                                                    |
| Static Route          | COM Card Status                 | USIM NOTTINE                                                                                                    |
| <b>U</b> Firewall     | PIN Verification                | Enable () Disable                                                                                                  |
| C VPN                 | PIN                             | - ·                                                                                                    |
| 8m                    | Demokrika Allemetri             |                                                                                                    |
| Ö System              | Hernaning Azempis               | 2                                                                                                    |

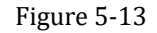

#### Viewing the Status of the USIM Card

To view the status of the USIM card, perform the following steps:

#### 1 Choose Network >PIN Management.

2 View the status of the USIM card in the USIM card status field.

#### **Enabling PIN Verification**

To enable PIN verification, perform the following steps:

- 1 Choose **Network >PIN Management**.
- 2 Set **PIN verification** to **Enable**.
- 3 Enter the PIN (4 to 8 digits) in the Enter PIN box.
- 4 Click Submit.

#### **Disabling PIN Verification**

To disable PIN verification, perform the following steps:

- 1 Choose Network >PIN Management.
- 2 Set PIN verification to Disable.
- 3 Enter the PIN (4 to 8 digits) in the Enter PIN box.
- 4 Click Submit.

#### Verifying the PIN

If PIN verification is enabled but the PIN is not verified, the verification is required. To verify the PIN, perform the following steps:

- 1 Choose **Network >PIN Management**.
- 2 Enter the PIN (4 to 8 digits) in the **PIN** box.
- 3 Click Submit.

#### Changing the PIN

The PIN can be changed only when PIN verification is enabled and the PIN is verified. To change the PIN, perform the following steps:

- 1 Choose Network>PIN Management.
- 2 Set PIN verification to **Enable**.
- 3 Set Change PIN to Enable.
- 4 Enter the current PIN (4 to 8 digits) in the **PIN** box.
- 5 Enter a new PIN (4 to 8 digits) in the **New PIN** box.
- 6 Repeat the new PIN in the **Confirm PIN** box.
- 7 Click Submit.

### Setting Automatic Verification of the PIN

You can enable or disable automatic verification of the PIN. If automatic verification is enabled, the CPE automatically verifies the PIN after restarting. This function can be enabled only when PIN verification is enabled and the PIN is verified.

To enable automatic verification of the PIN, perform the following steps:

| 1. | Choose Network > PIN Management |
|----|---------------------------------|
| 2. | Set Pin verification to Enable. |
| 3. | Set Remember my PIN to Enable.  |

4. Click Submit.

### Verifying the PUK

If PIN verification is enabled and the PIN fails to be verified for three consecutive times, the PIN will be locked. In this case, you need to verify the PUK and change the PIN to unlock it.

To verify the PUK, perform the following steps:

Choose Network> PIN Management.

Enter the PUK in the **PUK** box.

Enter a new PIN in the **New PIN** box.

Repeat the new PIN in the **Confirm PIN** box.

Click Submit.

## SIM Lock

If you want to connect a specify network, and the CPE can't connect other network, you can set a SIM lock.

To set the SIM lock, perform the following steps:

- 1. Choose Network>SIM Lock.
- 2. Enter the PLMN in the **PLMN** box.
- 3. Click **Submit**. As shown in Figure 3-9.

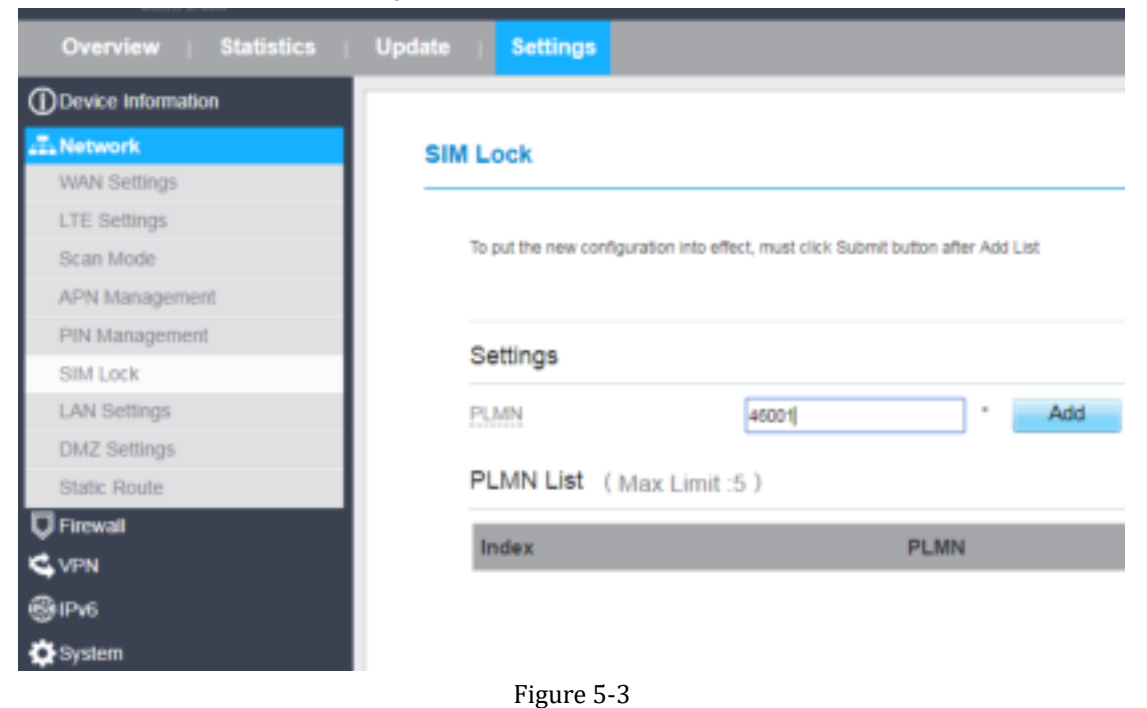

# LAN Setting

#### **Setting LAN Host Parameters**

By default, the IP address is 192.168.0.1 with a subnet mask of 255.255.255.0. You can change the host IP address to another individual IP address that is easy to remember. Make sure that IP address is unique on your network. If you change the IP address of the CPE, you need to access the web management page with the new IP address.

To change the IP address of the CPE, perform the following steps:

- 1. Choose Network>LAN Settings.
- 2. In the LAN Host Settings area, set IP address and subnet mask.
- 3. In the **DHCP Setting** area, set the DHCP server to **Enable**.
- 4. Click **Submit**. As shown in Figure 5-14.

| evice Information |                   |               |
|-------------------|-------------------|---------------|
| twork             | LAN Settings      |               |
| ttings            |                   |               |
| igs               | LAN Host Settings |               |
| ie                | ID Addrass        | 102 169 0 1   |
| gement            | IP Poureas        | 192.100.0.1   |
| nent              | Subnet Mask       | 255.255.255.0 |
| 1                 | DUIDE CONTRACT    |               |
| S                 | DHCP Settings     |               |
| ute               | DHCP Server       | Enable        |

Figure 5-14

#### **Configuration the DHCP Server**

DHCP enables individual clients to automatically obtain TCP/IP configuration when the server powers on. You can configure the CPE as a DHCP server or disable it. When configured as a DHCP server, the CPE automatically provides the TCP/IP configuration for the LAN clients that support DHCP client capabilities. If DHCP server services are disabled, you must have another DHCP server on your LAN, or each client must be manually configured.

To configure DHCP settings, perform the following steps:

- 1. Choose Network Setting > LAN Settings.
- 2. Set the DHCP server to **Enable**.
- 3. Set Start IP address.

This IP address must be different from the IP address set on the LAN Host Settings area, but they must be on the same network segment.

4. Set End IP address.

This IP address must be different from the IP address set on the LAN Host Settings area, but they must be on the same network segment.

- 5. Set Lease time.
  - Lease time can be set to 1 to 10,080 minutes. It is recommended to retain the default

value.

6. Click **Submit**. As shown in Figure 5-15.

| Overview   Statistics | ; Update ; Settings |               |        |        |
|-----------------------|---------------------|---------------|--------|--------|
| Director information  |                     |               |        |        |
| 2.Network             | LAN Settings        |               |        |        |
| WWW Settings          |                     |               |        |        |
| LTE Settings          | LAN Host Settings   |               |        |        |
| Scan Mode             | IP Address          | 100 H00 H     | 1.     |        |
| APN Management        | P AUGESS            | 196.100.0.1   |        |        |
| PtN Management        | Subnet Mask         | 255 255 255 0 | ]•     |        |
| SIM Lock              | Disco Californi     |               |        |        |
| LAN Settings          | DHCP settings       |               |        |        |
| Dis2 Settings         | DHCP Server         | # Enable      |        |        |
| Static Route          | Trail IT Assesses   | 100 100 0 10  | 1.     |        |
| <b>⊽</b> recent       | Contro People       | 192.105.2.10  |        |        |
| C VPN                 | End IP Address      | 192.168.0.100 | ]•     |        |
| 8ms                   | Long Try            | 720           | 1.     |        |
| O System              |                     |               |        |        |
|                       |                     |               | Submit | Cancel |

Figure 5-15

### **DMZ Settings**

If the demilitarized zone (DMZ) is enabled, the packets sent from the WAN are directly sent to a specified IP address on the LAN before being discarded by the firewall.

To set DMZ, perform the following steps:

- 1. Choose Network > DMZ Settings.
- 2. Set DMZ to Enable.
- 3. (Optional) Set ICMP Redirect to Enable.
- 4. Set Host address.

This IP address must be different from the IP address set on the LAN Host Settings page, but they must be on the same network segment.

5. Click **Submit**. As shown in Figure 5-18.

| Overview   Statistics | Update   Settings     |              |
|-----------------------|-----------------------|--------------|
| Device Information    |                       |              |
| T. Network            | DMZ Settings          |              |
| WAN Settings          |                       |              |
| LTE Settings          | DMZ                   |              |
| Scan Mode             | DMZ                   | E Enable     |
| APN Management        | DML                   | Chable       |
| PIN Management        | ICMP Redirect         | Enable       |
| SIM Lock              | Host Address          | 192 168 0 28 |
| LAN Settings          | T TANKS 7 THEM I SHOP | 100.000.00   |
| DMZ Settings          |                       |              |
| Static Route          |                       |              |
| 💭 Firewall            |                       |              |
| 🗳 VPN                 |                       |              |
| ⊛ı₽v6                 |                       |              |
| 🔆 System              |                       |              |

Figure 5-18

## **Static Route**

#### Add Static Route

To add a static route, perform the following steps:

Choose Network Setting>Static Route.

Click Add list.

Set the **Dest IP address** and **Subnet mask**.

Select an Interface from the drop-down list.

If you select **LAN** as the interface, you need set a Gateway.

Click Submit. As shown in Figure 5-19.

| Overview   Statistics | : Updata   Settings |                    |             |           |         |        |               |
|-----------------------|---------------------|--------------------|-------------|-----------|---------|--------|---------------|
| Denke Information     |                     |                    |             |           |         |        |               |
| J. Network            | Static Route        |                    |             |           |         |        |               |
| WAN Settings          |                     |                    |             |           |         |        |               |
| LTE Settings          | Static Route L      | let (Max Limit:10) |             |           |         |        |               |
| Scan Mode             |                     |                    |             |           |         |        | Addiet        |
| APN Management        |                     |                    |             |           |         |        |               |
| PIN Management        | index.              | Destination IP 5   | Subnet Mask | Interface | Gateway | Status | Operation     |
| SIM Lock              |                     |                    |             |           |         |        |               |
| LAN Settings          | Static Route S      | attions            |             |           |         |        |               |
| DMZ Settings          | Stats House S       | and a              |             |           |         |        |               |
| Static Route          | Destination IP      | 200.1.2.0          |             |           |         |        |               |
| Q Firewall            | Subset Mask         | 268.268.268.0      |             |           |         |        |               |
| 4 VFN                 |                     |                    |             |           |         |        |               |
| <del>@</del> #%       | interface           | aper 1             | •           |           |         |        |               |
| () System             |                     |                    |             |           |         |        |               |
|                       |                     |                    |             |           |         |        | Submit Cancel |

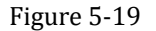

### **Modify Static Route**

To modify an access restriction rule, perform the following steps:

- 1. Choose Firewall>Static Route.
- 2. Choose the item to be modified, and click **Edit**.
- 3. Repeat steps 3 through 5 in the previous procedure.
- 4. Click **Submit**. As shown in Figure 5-20.

|                    | Update   Settings |                     |               |           |         |           |               |
|--------------------|-------------------|---------------------|---------------|-----------|---------|-----------|---------------|
| Device information |                   |                     |               |           |         |           |               |
| J. Network         | Static Route      |                     |               |           |         |           |               |
| WAN Settings       |                   |                     |               |           |         |           |               |
| LTE Settings       | Static Route      | List (Max Limit :10 | 1)            |           |         |           |               |
| Scan Mode          |                   |                     |               |           |         |           | Add Lint      |
| APN Management     |                   |                     |               |           |         |           | Plate Link    |
| PIN Management     | Bruche m          | Destination IP      | Subnet Mask   | Interface | Gateway | Status    | Operation     |
| SIM Lock           | 1                 | 200.1.2.0           | 295.255.255.0 | APNI      | -       | Effective | Detete 1 Dati |
| LAN Settings       |                   |                     |               |           |         |           |               |
| CB42 Settings      | Cipic Boute       | Californ            |               |           |         |           |               |
| Static Route       | addite Provide    | orongs              |               |           |         |           |               |
| <b>U</b> Fermal    | Destination IP    | 125.2.6.1           | • 00          |           |         |           |               |
| 4 VPN              | Subnet Marik      | 266,266,2           |               |           |         |           |               |
| ₿P4                |                   |                     |               |           |         |           |               |
| <b>Ö</b> farsten   | Interface         | apr2                |               |           |         |           |               |
|                    |                   |                     |               |           |         |           | Submit Cancel |

Figure 5-20

#### **Delete Static Route**

To delete a static route, perform the following steps:

Choose Firewall>Static Route.

Choose the item to be deleted, and click **Delete**.

# 5.3 Firewall

### **Setting Firewall**

This page describes how to set the firewall. If you enable or disable the firewall, you can modify the configuration.

To set the firewall, perform the following steps:

Choose Firewall>Firewall Setting.

Choose Enable or Disable to modify the configuration.

Click **Submit**. As shown in Figure 5-30.

| ()) Device Information<br>∴ Network<br>State | Firewall Setting |        |               |
|----------------------------------------------|------------------|--------|---------------|
| <b>U</b> Firewall                            | Settings         |        |               |
| Firewall Setting                             | Firewall         | Enable |               |
| MAC Fillering                                |                  |        |               |
| IP Filtering                                 |                  |        | Submit Cancel |
| URL Filtering                                |                  |        | COLOR COLOR   |
| Port Forwarding                              |                  |        |               |
| Access Restriction                           |                  |        |               |
| UPap                                         |                  |        |               |
| Do8                                          |                  |        |               |

#### Figure 5-30

If you choose enable the firewall, you can modify the configuration about firewall, such as Mac filter, IP filter, URL filter and so on. If you choose disable, you can't modify any configurations about the firewall.

# **MAC Filtering**

This page enables you to configure the MAC address filtering rules.

#### **Enabling MAC Filter**

To enable MAC address filter, perform the following steps:

- 1. Choose Firewall>MAC Filtering
- 2. Set MAC filtering to **Enable**.
- 3. Click **Submit**. As shown in Figure 5-31.

### MAC Filtering

| MAC Filtering Manager         |                           |  |  |  |
|-------------------------------|---------------------------|--|--|--|
| MAC Filtering                 | 🗹 Enable                  |  |  |  |
| Within The Rule To Allow/Deny | <ul> <li>Allow</li> </ul> |  |  |  |
|                               | O Deny                    |  |  |  |
|                               |                           |  |  |  |

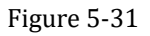

### **Disabling MAC Filter**

To disable MAC address filter, perform the following steps:

#### 1. Choose Firewall>MAC Filtering

- 2. Set MAC filtering to **Disable**.
- 3. Click **Submit**. As shown in Figure 5-32.

#### MAC Filtering Manager

| MAC Filtering                 | Enable |
|-------------------------------|--------|
| Within The Rule To Allow/Deny | Allow  |
|                               | Deny   |

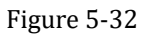

#### Setting Allow access network within the rules

To set allow access network within the rules, perform the following steps:

1. Choose Firewall>MAC Filtering.

- 2. Set Allow access network within the rules.
- 3. Click **Submit**. As shown in Figure 5-33.

#### MAC Filtering

| MAC Filtering Manager         |                           |  |  |  |
|-------------------------------|---------------------------|--|--|--|
| MAC Filtering                 | 🗹 Enable                  |  |  |  |
| Within The Rule To Allow/Deny | <ul> <li>Allow</li> </ul> |  |  |  |
|                               | O Deny                    |  |  |  |

#### Figure 5-43

### Setting Deny access network within the rules

To set deny access network within the rules, perform the following steps:

- 1. Choose Firewall>MAC Filtering.
- 2. Set **Deny access network** within the rules.
- 3. Click **Submit**. As shown in Figure 5-34.

### MAC Filtering Manager

| MAC Filtering                 | Enable             |
|-------------------------------|--------------------|
| Within The Rule To Allow/Deny | O <sub>Allow</sub> |
|                               | • Deny             |

Figure 5-35

### Adding MAC Filtering rule

To add a MAC filtering rule, perform the following steps:

Choose Firewall>MAC Filtering.

Click Add list.

Set MAC address.

Click **Submit**. As shown in Figure 5-35.

| MAC Filtering | List ( | Max Li | mit 32) |
|---------------|--------|--------|---------|
|---------------|--------|--------|---------|

|             |                    | Add List      |
|-------------|--------------------|---------------|
| Unders      | MAC Address        | Operation     |
| Settings    |                    |               |
| MAC Address | 00 12 61 AE: C0 89 |               |
|             |                    | Submit Cancel |

Figure 5-36

### Modifying MAC Filtering rule

To modify a MAC address rule, perform the following steps:

- 1. Choose Firewall>MAC Filtering.
- 2. Choose the rule to be modified, and click **Edit**.
- 3. Set MAC address.
- 4. Click **Submit**. As shown in Figure 5-36.

MAC Filtering List ( Max Limit :32 )

|             |                   | Add List       |
|-------------|-------------------|----------------|
| Indes       | MAC Address       | Operation      |
| 1           | 00.12/01 AE C0.09 | Control 1 Gall |
| Settings    |                   |                |
| dAC Address | 00.12.61 AE C0.89 |                |
|             |                   | Submit Cancel  |
|             | Figure 5-37       |                |

### **Deleting MAC Filtering rule**

To delete a MAC address filter rule, perform the following steps:

#### Choose Firewall>MAC Filtering.

Choose the rule to be deleted, and click **Delete**. As shown in Figure 5-37.

| MAC Filtering | List | (Max | Limit | :32) |
|---------------|------|------|-------|------|
|---------------|------|------|-------|------|

|       |                   | Add List      |
|-------|-------------------|---------------|
| Index | MAC Address       | Operation     |
| 1     | 00:12:61.AE.C0:89 | Delete   Edit |

Figure 5-38

# **IP Filtering**

Data is filtered by IP address. This page enables you to configure the IP address filtering rules.

### **Enabling IP Filtering**

To enable IP Filtering, perform the following steps:

- 1. Choose Firewall>IP Filtering.
- 2. Set IP Filtering Enable.
- 3. Click **Submit**. As shown in Figure 5-38.

# IP Filtering Manager IP Filtering ☑ Enable Except The Rules To ◎ Allow Allow/Deny ○ Deny

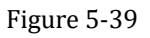

### **Disabling IP Filtering**

To disable IP Filtering, perform the following steps:

- 1. Choose Firewall>IP Filtering.
- 2. Set IP Filtering **Disable**.
- 3. Click **Submit**. As shown in Figure 5-39.

#### IP Filtering Manager

| IP Filtering                      | Enable |
|-----------------------------------|--------|
| Except The Rules To<br>Allow/Denv | Allow  |
| - and a cong                      | Deny   |

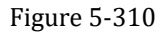

#### Setting Allow access network outside the rules

To set allow access network, perform the following steps:

- 1. Choose Firewall>IP Filtering.
- 2. Set Allow access network outside the rules.
- 3. Click **Submit**. As shown in Figure 5-40.

### **IP** Filtering Manager

| IP Filtering                      | Enable            |
|-----------------------------------|-------------------|
| Except The Rules To<br>Allow/Denv | Allow             |
|                                   | ⊖ <sub>Deny</sub> |

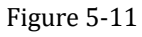

#### Setting Deny access network outside the rules

To set allow access network, perform the following steps:

- 1. Choose Firewall>IP Filtering.
- 2. Set **Deny access network** outside the rules.
- 3. Click **Submit**. As shown in Figure 5-41.

### IP Filtering Manager

| IP Filtering                      | Enable                   |
|-----------------------------------|--------------------------|
| Except The Rules To<br>Allow/Denv | O <sub>Allow</sub>       |
| ,                                 | <ul> <li>Deny</li> </ul> |

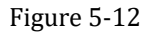

#### Adding IP Filtering rule

Add an IP address filtering rule, perform the following steps:

- 1. Choose Firewall>IP Filtering.
- 2. Click Add list.
- 3. Set Service.
- 4. Set Protocol.
- In the Source IP Address Range box, enter the source IP address or IP address segment to be filtered.
- 6. In the **Source port range** box, enter the source port or port segment to be filtered.
- 7. In the **Destination IP Address Range** box, enter the destination IP address or IP address segment to be filtered.
- 8. In the **Destination port Range** box, enter the destination port or port segment to be filtered.
- 9. In the Status box, choose a status the rule will be executed.
- 10. Click **Submit**. As shown in Figure 5-42.

|                   |             |           |                          |      |                    |               |                      |       |       |    | -Add L     |
|-------------------|-------------|-----------|--------------------------|------|--------------------|---------------|----------------------|-------|-------|----|------------|
| Index             | Protocol    |           | Source IF<br>Address Rep | pe R | ourse Port<br>2004 | Address Range | Deathrathin<br>Range | (Port | Shine | 14 | Operation. |
| Settings          |             |           |                          |      |                    |               |                      |       |       |    |            |
| Service .         |             | Cetter    |                          | 3    |                    |               |                      |       |       |    |            |
| Percol            |             | 41        | -                        | 8    |                    |               |                      |       |       |    |            |
| Same P. Addre     | ou Range    | 102 805 1 | 99                       | 1    |                    |               |                      |       |       |    |            |
| Insen Post Riv    | er i        |           |                          |      |                    |               |                      |       |       |    |            |
| Technalise (P. II | ation linge | 100.13.64 | 128                      | 3    |                    |               |                      |       |       |    |            |
| Centrality Put    | Barge       |           |                          |      |                    |               |                      |       |       |    |            |
| Data:             |             | About     | -                        |      |                    |               |                      |       |       |    |            |

Figure 5-13

Subret Cancel

Submit Gaocei

### Modifying IP Filtering rule

To modify an IP filtering rule, perform the following steps:

- 1. Choose Firewall > IP Filtering.
- 2. Choose the rule to be modified, and click **Edit**.
- 3. Repeat steps 3 through 9 in the previous procedure.
- 4. Click **Submit**. As shown in Figure 5-43.

| Index          | Protocol     | (;        | Address Range | Range | Destination IP<br>Address Range | Dealination Port<br>Range | Shefter | Operation  |
|----------------|--------------|-----------|---------------|-------|---------------------------------|---------------------------|---------|------------|
| 91).           | AL           |           | 182.168.1.320 | NA    | 108.36.64.323                   | NA:                       | Alex    | Denis 12.0 |
| lettinge       |              |           |               |       |                                 |                           |         |            |
| inves          |              | Culton    |               |       |                                 |                           |         |            |
| toimui         |              | 341       |               |       |                                 |                           |         |            |
| iana 17 Adda   | ni filesat   | 182 168.1 | 120           |       |                                 |                           |         |            |
| iante Pati Rat | 98           |           |               |       |                                 |                           |         |            |
| holiptice ICA  | dites. Birge | 10.11.54  | 123           |       |                                 |                           |         |            |
| estiption Port | Reat         |           |               |       |                                 |                           |         |            |
| haf-m-         |              | /9)e      |               |       |                                 |                           |         |            |

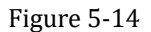

### **Deleting IP Filtering rule**

To delete an IP address filtering rule, perform the following steps:

- 1. Choose Firewall > IP Filtering.
- 2. Choose the rule to be deleted, and click **Delete**. As shown in Figure 5-44.

| IP Filtering Lis | st (Max Limit : | 12)                        |                      |                                 |                           |        |               |
|------------------|-----------------|----------------------------|----------------------|---------------------------------|---------------------------|--------|---------------|
|                  |                 |                            |                      |                                 |                           |        | Add List      |
| Index            | Protocol        | Source IP<br>Address Range | Source Port<br>Range | Destination IP<br>Address Range | Destination Port<br>Range | Status | Operation     |
| 1                | ALL             | 192.168.1.120              | NDA                  | 100.10.64.123                   | NA.                       | Allow  | Delete I Edit |
| Figure 5-15      |                 |                            |                      |                                 |                           |        |               |

# **URL Filtering**

Data is filtered by uniform resource locator (URL). This page enables you to configure URL filtering rules.

### **Enabling URL Filtering**

To enable URL Filtering, perform the following steps:

- 3. Choose Firewall>URL Filtering.
- 4. Set URL Filtering to Enable.
- 5. Click **Submit**. As shown in Figure 5-45.

# URL Filtering Manager

URL Filtering

Enable

Figure 5-16

### **Disabling URL Filtering**

To disable URL Filtering, perform the following steps:

- 1. Choose Firewall>URL Filtering.
- 2. Set URL Filtering to Disable.
- 3. Click **Submit**. As shown in Figure 5-46.

### **URL Filtering Manager**

URL Filtering

Enable

Figure 5-17

### Adding URL Filtering list

To add a URL filtering list, perform the following steps:

#### Choose Firewall>URL Filtering.

Click Add list.

Set URL.

Click **Submit**. As shown in Figure 5-47.

|          |                |           | Addition |
|----------|----------------|-----------|----------|
| Index    | URL            | Operation |          |
| Settings |                |           |          |
| 046.     | www.google.com |           |          |

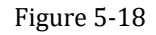

### Modify URL Filtering list

To modify a URL filtering rule, perform the following steps:

- 1. Choose Firewall>URL Filtering.
- 2. Choose the rule to be modified, and click **Edit**.
- 3. Set URL address.

URL Filtering List (Mas Limit :32)

4. Click **Submit**. As shown in Figure 5-48.

| tister.  |                 | LHL               | Constation      | Add List |
|----------|-----------------|-------------------|-----------------|----------|
| 0        |                 | anne gangte state | - Delive I Tall |          |
| Settings |                 |                   |                 |          |
| UNL      | jours projector | •                 |                 |          |
|          |                 |                   |                 |          |

Figure 5-19

### **Deleting URL Filtering list**

To delete a URL list, perform the following steps:

- 1. Choose Firewall>URL Filtering.
- 2. Choose the item to be deleted, and click **Delete**. As shown in Figure 5-49.

URL Filtering List (Max Limit 32)

|       |                        | Add List    |
|-------|------------------------|-------------|
| indea | URL                    | Concetton   |
| 1)    | and the first state of | Tomos ritat |

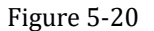

# **Port Forwarding**

When network address translation (NAT) is enabled on the CPE, only the IP address on the WAN side is open to the Internet. If a computer on the LAN is enabled to provide services for the Internet (for example, work as an FTP server), port forwarding is required so that all accesses to the external server port from the Internet are redirected to the server on the LAN.

### Adding Port Forwarding rule

To add a port forwarding rule, perform the following steps:

|                         | Choose Firewall > Port Forwarding.                                                                                                    |
|-------------------------|----------------------------------------------------------------------------------------------------|
|                         | Click Add list.                                                                                                    |
|                         | Set <b>Service</b> .                                                                                                    |
|                         | Set <b>Protocol</b> .                                                                                                    |
|                         | Set Remote port range.                                                                                                    |
| ę                       | The port number ranges from 1 to 65535.                                                                                                    |
|                         | Set Local host.                                                                                                    |
|                         | This IP address must be different from the IP address that is set on the LAN Host Settings page, but they must be on the same network segment. |
|                         | Set Local port.                                                                                                    |
| <b>—</b>                | The port number ranges from 1 to 65535.                                                                                                    |
|                         | Click <b>Submit</b> . As shown in Figure 5-50.                                                                                                 |
| Port Forwarding List () | Mass Larvett (32.)                                                                                                    |

|                    |               |                    |            |              | And List  |
|--------------------|---------------|--------------------|------------|--------------|-----------|
| Indes              | Printacell    | Bernole Purt Range | Local Heat | Cascal Plant | Openation |
| Settings           |               |                    |            |              |           |
| Samer              | Castet        |                    |            |              |           |
| Photocoli          | TOP .         | · ·                |            |              |           |
| Service Part Dange | 2008          | -                  |            |              |           |
| and Heat           | 102 100 1 100 |                    |            |              |           |
| Local Pert         | 3000          |                    |            |              |           |

Figure 5-21

### Modifying Port Forwarding rule

To modify a port forwarding rule, perform the following steps:

- 1. Choose Firewall > Port Forwarding.
- 2. Choose the item to be modified, and click **Edit**.
- 3. Repeat steps 3 through7 in the previous procedure.
- 4. Click **Submit**. As shown in Figure 5-51.

| ndes:                                  | Prattool      | Remote Port Range | Local Hoat | Local Part | Operation     |
|----------------------------------------|---------------|-------------------|------------|------------|---------------|
|                                        | 117           | 388               | 10.1081-00 | 300        | Colors (12.8) |
| ettings                                |               |                   |            |            |               |
| 118.0                                  | Cuttor        | -                 |            |            |               |
| shout.                                 | 10P           |                   |            |            |               |
| more Port Range                        | 2068          | •                 |            |            |               |
| risk Heart                             | 192 168 1.128 | •                 |            |            |               |
| 11.1.1.1.1.1.1.1.1.1.1.1.1.1.1.1.1.1.1 | Since         |                   |            |            |               |

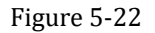

### **Deleting Port Forwarding rule**

To delete a port forwarding rule, perform the following steps:

Choose Firewall > Port Forwarding.

Choose the item to be deleted, and click **Delete**. As shown in Figure 5-52.

| Port Forwarding List | (Max Limit :32) |                   |               |            |               |
|----------------------|-----------------|-------------------|---------------|------------|---------------|
|                      |                 |                   |               |            | Add List      |
| Index                | Protocol        | Remote Port Range | Local Host    | Local Port | Operation     |
| 1                    | TCP             | 2000              | 192.168.1.120 | 3000       | Delete I Edit |

Figure 5-23

### **Access Restriction**

| Access Rest | riction List ( Max ), | mt :22.)                                                                                                    |             |          |       |           |
|-------------|-----------------------|----------------------------------------------------------------------------------------------------|-------------|----------|-------|-----------|
|             |                       |                                                                                                    |             |          |       | Anti      |
| litelane.   | Ender                 | Nume                                                                                                    | Mevice      | Washdays | Tinie | Operation |
| Settings    |                       |                                                                                                    |             |          |       |           |
| Codine -    | g but                 | 84                                                                                                    |             |          |       |           |
| fame:       | ADC                   | +                                                                                                    |             |          |       |           |
| Desira      | 00.12.63              | with the second second |             |          |       |           |
| Weektops    | (and a                | Tue West The                                                                                                    | Tel Bat Sun |          |       |           |
| Title       | 14                    | 1.10 - 21                                                                                                    | 50 - No 100 |          |       |           |

Subret Cancel

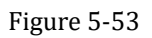

### Add Access Restriction

To add a access restriction rule, perform the following steps:

- 1. Choose Security>Access Restriction.
- 2. Click Add list.
- 3. Set Access Restriction to Enable.
- 4. Set Access Restriction Name.
- 5. Set Device MAC address or IP address.
- 6. Set Weekdays and time.
- 7. Click Submit.

### Modify Access Restriction

To modify a access restriction rule, perform the following steps:

- 1. Choose Security>Access Restriction.
- 2. Choose the item to be modified, and click **Edit**.
- 3. Repeat steps 4 through 6 in the previous procedure.
- 4. Click Submit.

### **Delete Access Restriction**

To delete a access restriction rule, perform the following steps:

- 1. Choose Security>Access Restriction.
- 2. Choose the item to be deleted, and click **Delete**.

# UPnP

On this page, you can enable or disable the Universal Plug and Play (UPnP) function.

To enable UPnP, perform the following steps:

- 1. Choose Firewall > UPnP.
- 2. Set UPnP to Enable.
- 3. Click **Submit**. As shown in Figure 5-54.

| UPnP             |             |          |            |               |               |
|------------------|-------------|----------|------------|---------------|---------------|
| Settings         |             |          |            |               |               |
| UPnP             | 🖸 Enable    |          |            |               |               |
|                  |             |          |            |               | Submit        |
| Current UPnP Sta | itus        |          |            |               |               |
| Index            | Description | Protocol | IP Address | External Port | Internal Port |

Figure 5-24

# DoS

On this page, you can enable or disable the Denial of service (DoS) function.

- 1 Choose Firewall > DoS.
- 2 Set UPnP to Enable.
- 3 Click **Submit**. As shown in Figure 5-55.

| Device Information |               |                  |               |
|--------------------|---------------|------------------|---------------|
| 22. Network        | DoS           |                  |               |
| \$¢m-R             |               |                  |               |
| 💭 Firewali         | DoS Setting   |                  |               |
| Firewall Setting   | De8           | Enable   Disable |               |
| MAC Filtering      |               |                  |               |
| IP Filtering       | Bync Rood     | Enable           |               |
| URL Filtering      | Ping flood    | Enable           |               |
| Port Forwarding    | TCD and some  | C. Freedow       |               |
| Access Restriction | TCP por scan  | E trace          |               |
| UPnP               | UDP port scan | Enable           |               |
| DeS                |               |                  |               |
| C VPN              |               |                  | Submit Cancel |
| A                  |               |                  |               |

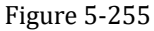

# 5.6 VPN

This function enables you to connect the virtual private network (VPN).

To connect the VPN, perform the following steps:

Choose VPN.

In the VPN Settings area, enable VPN.

Select a protocol from **Protocol** drop-down list.

Enter Username and Password.

Click Submit.

You can view the status in **VPN Status** area. As shown in Figure 5-55.

| 🗶 Enable      |                                                                                              |                                                                                                    |
|---------------|----------------------------------------------------------------------------------------------|----------------------------------------------------------------------------------------------------|
| L21P          |                                                                                              |                                                                                                    |
| 172.16.14.120 | 1.0                                                                                          |                                                                                                    |
| Yest          | -                                                                                            |                                                                                                    |
| F==           | - ·                                                                                          |                                                                                                    |
|               |                                                                                              |                                                                                                    |
| Local Address | Remote Address                                                                               | Online Time                                                                                                    |
|               | ✓ Enable          L21#         172.16.34.120         Feat         Feat         Local Address | Enable  L21  T72:16:34:120  Feat  Feat Feat |

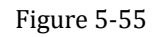

# 5.7 IPv6

Internet Protocol version 6 (IPv6) is the most recent version of the Internet Protocol (IP). Every device on the Internet is assigned a unique IP address for identification and location definition.

# Status

The status page shows IPv6 information. As shown in Figure 5-56.

| IPv6 Information                                                                                 |                                                        |
|--------------------------------------------------------------------------------------------------|--------------------------------------------------------|
| IPv6 Status                                                                                      | Active                                                 |
| WAN Connection Type                                                                              | AutoConfiguration                                      |
|                                                                                                  |                                                        |
| IPv6 MGMT Global Addre                                                                           | SS                                                     |
| IPv6 MGMT Global Addre                                                                           | SS<br>Configuration                                    |
| IPv6 MGMT Global Addre<br>LAN Address Auto<br>IPv6 DATA Global Addres<br>IPv6 Link-Local Address | ss<br>Configuration<br>is<br>fe80::da55:a3ff:fe61:c4e0 |

# **IPv6 WAN Settings**

In this page, user can enable or disable IPv6 function. Meanwhile, user can set WAN Connection Type and the type of DNS.As shown in Figure 5-27

| WAN                                                          |                   |   |
|--------------------------------------------------------------|-------------------|---|
| IPv6 Enable                                                  | 🛛 Enable          |   |
|                                                              |                   |   |
| WAN Settings                                                 |                   |   |
| WAN Settings                                                 | AutoConfiguration |   |
| WAN Settings<br>MAN Connection Type<br>Pv6 MGMT Global Addre | AutoConfiguration | · |

Figure 5-57

# **IPv6 LAN Settings**

In this page, user can chose the AutoConfiguration Type. As shown in Figure 5-58.

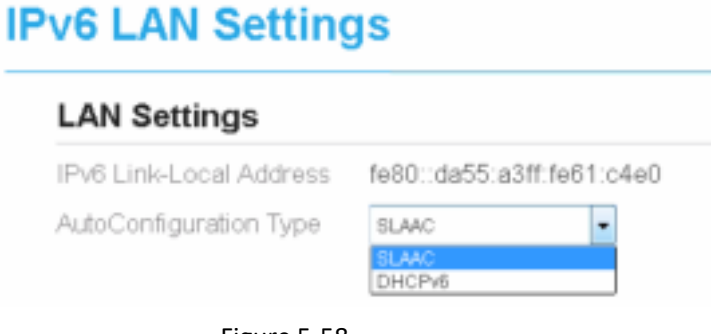

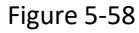

# 5.8 System

# 5.8.1 Maintenance

# Reboot

This function enables you to restart the CPE. Settings take effect only after the CPE restarts. To restart the CPE, perform the following steps:

- 1. Choose System>Maintenance.
- 2. Click **Reboot**. As shown in Figure 5-59.

The CPE then restarts.

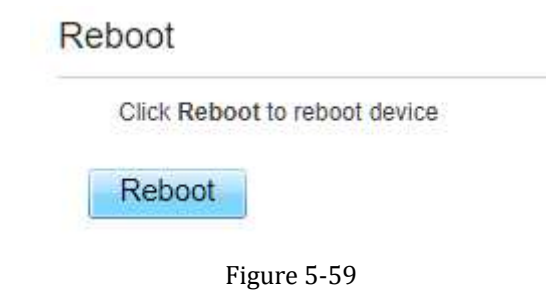

### Reset

This function enables you to restore the CPE to its default settings.

- To restore the CPE, perform the following steps:
- 1. Choose **System>Maintenance**.
- Click Factory Reset. As shown in Figure 5-60. The CPE is then restored to its default settings.

| Fa | actory Reset        |                                           |  |
|----|---------------------|-------------------------------------------|--|
|    | Click Factory Reset | to restore device to its factory settings |  |
| ĺ  | Factory Reset       |                                           |  |
|    |                     |                                           |  |

Figure 5-60

# **Backup Configuration File**

You can download the existing configuration file to back it up. To do so:

- 1. Choose System>Maintenance.
- 2. Click **Download** on the **Maintenance** page.
- 3. In the displayed dialog box, select the save path and name of the configuration file to be backed up.
- Click Save. As shown in Figure 5-61.
   The procedure for file downloading may vary with the browser you are using.

**Backup Configuration File** 

To backup the current configuration file, click Download.

Download

Figure 5-61

# **Upload Configuration File**

You can upload a backed up configuration file to restore the CPE. To do so:

- 1. Choose System>Maintenance.
- 2. Click **Browse** on the **Maintenance** page.
- 3. In the displayed dialog box, select the backed up configuration file.
- 4. Click **Open**.
- 5. The dialog box choses. In the box to be right of Configuration file, the save path and name of the backed up configuration file are displayed.
- 6. Click **Upload**. As shown in Figure 5-62.

The CPE uploads the backed up configuration file. The CPE then automatically restarts.

Restore Configuration File

To restore the configuration file, specify the path of the local configuration file, import the file, and click Upload to restore the configuration file

Configuration File 选择文件 未选择任何文件

Upload

Figure 5-62

# 5.8.2 TR069

TR-069 is a standard for communication between CPEs and the auto-configuration server (ACS). If your service provider uses the TR069 automatic service provision function, the ACS automatically provides the CPE parameters. If you set the ACS parameters on both the CPE and ACS, the network parameters on the CPE are automatically set using the TR-069 function, and you do not need to set other parameters on the CPE.

To configure the CPE to implement the TR-069 function, perform the following steps:

- 1. Choose System>TR069.
- 2. Set acs URL source. There are two methods, such as URL and DHCP.
- 3. In the ACS URL box, enter the ACS URL address.
- 4. Enter ACS user name and password for the CPE authentication.
  - To use the CPE to access the ACS, you must provide a user name and password for authentication. The user name and the password must be the same as those defined on the ACS.
- 5. If you set **Periodic inform** to **Enable**, set **Periodic inform interval**.
- 6. Set connection request user name and password.
- 7. Click **Submit**. As shown in Figure 7-5.

#### TR069

| Settings                     |                         |   |
|------------------------------|-------------------------|---|
| Enable TR069                 | 😤 Eriable               |   |
| ACS URL Source               | URL Y                   |   |
| ACS URL                      | http://192.168.0.10/acs | * |
| ACS Usemane                  | 1069                    | * |
| ACS Plassword                |                         |   |
| Enable Periodic Inform       | 🗷 Enable                |   |
| Periodic Inform Interval     | 3600                    |   |
| Connection Request Usemaine  | 9069                    |   |
| Connection Request Pastsword |                         |   |

Figure 5-63

## 5.8.3 Date & Time

You can set the system time manually or synchronize it with the network. If you select **Sync from network**, the CPE regularly synchronizes the time with the specified Network Time Protocol (NTP) server. If you enable daylight saving time (DST), the CPE also adjusts the system time for DST.

To set the date and time, perform the following steps:

- 1. Choose System > Date & Time.
- 2. Select Set manually.
- 3. Set Local time or click Sync to automatically fill in the current local system time.
- 4. Click **Submit**. As shown in Figure 5-64.

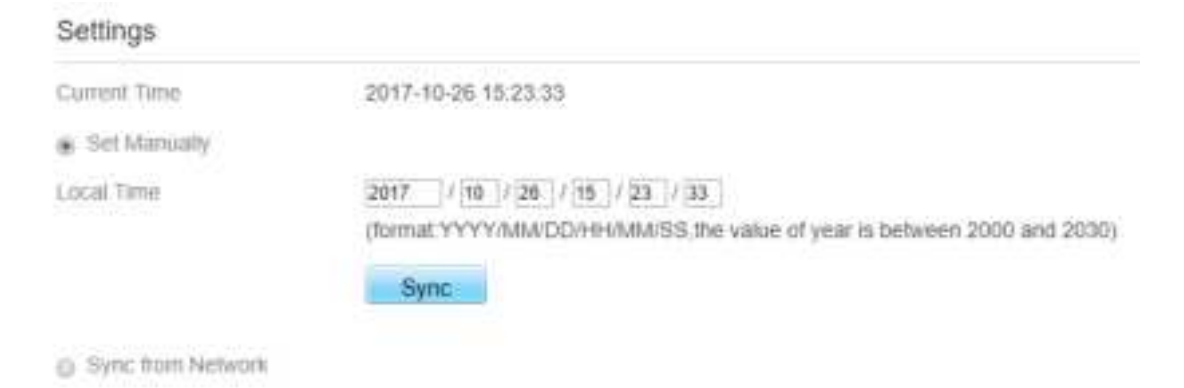

#### Figure 5-64

To synchronize the time with the network, perform the following steps:

- 1. Choose **System > Date & Time**.
- 2. Select Sync from network.
- 3. From the **Primary NTP server** drop-down list, select a server as the primary server for time synchronization.
- 4. From the **Secondary NTP server** drop-down list, select a server as the IP address of the secondary server for time synchronization.
- 5. If you don't want to use other NTP server, you need to enable **Optional ntp server**, and set a server IP address.
- 6. Set Time zone.
- 7. Click **Submit**. As shown in Figure 5-65.

| Settings           |                                                   |
|--------------------|---------------------------------------------------|
| Current Time       | 2017-10-26 15:23:33                               |
| ) Set Manually     |                                                   |
| Sync from Network  |                                                   |
| rimary NTP Server  | pool.ntp.org 🔻                                    |
| condary NTP Server | asia.pool.ntp.org 💌                               |
| tional NTP Server  | 192.168.0.10                                      |
| ne Zone            | (GMT+08:00) Beijing, Chongqing, Hong Kong, Urumqi |
|                    |                                                   |

Figure 5-65

To set DST, perform the following steps:

- 1. Choose System>Date&Time.
- 2. Set **DST** enable.
- 3. Set Start Time and End Time.
- 4. Click **Submit**. As shown in Figure 5-66.

### DST

| DST        | Enable                                         |
|------------|------------------------------------------------|
| Start Time | Mar V Second V Mon V (2017-03-13) at 2 o'clock |
| End Time   | Nov V First V Sun V (2017-11-05) at 2 o'clock  |
| Status     | Not Running                                    |

#### Figure 5-66

The CPE will automatically provide the DST time based on the time zone.

# 5.8.4 DDNS

Dynamic Domain Name Server (DDNS) service is used to map the user's dynamic IP address to a fixed DNS service.

To configure DDNS settings, perform the following steps:

- 1. Choose System > DDNS.
- 2. Set DDNS to Enable.
- 3. In Service provider, choose DynDNS.org or oray.com.
- 4. Enter **Domain name** and **Host name**. For example, if the domain name provided by your service provider is test.customtest.dyndns.org, enter customtest.dyndns.org as Domain name, and test as Host name.
- 5. Enter User name and Password.
- 6. Click **Submit**. As shown in Figure 5-67.

#### **DDNS** Settings

| DDNS                    | 😵 Enable          |       |
|-------------------------|-------------------|-------|
| Service Provider        | WWW.DYNDNS        | ORG 🔻 |
| Dumain                  |                   | •     |
| Usemame                 |                   | •     |
| Password                | -                 |       |
| Refrests                | 0                 |       |
| Enable Wildcard         | E: Enable         |       |
| WAN IP and domain verif | lication 📄 Enable |       |
|                         |                   |       |

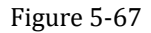

Submt

Cancel

### 5.8.5 Diagnosis

If the CPE is not functioning correctly, you can use the diagnosis tools on the **Diagnosis** page to preliminarily identify the problem so that actions can be taken to solve it.

# Ping

If the CPE fails to access the Internet, run the ping command to preliminarily identify the problem. To do so:

Choose System>Diagnosis.

In the Method area, select Ping.

Enter the domain name in the **Target IP or domain** field, for example, <u>www.google.com</u>.

Set Packet size and Timeout.

Set Count.

Click Ping. As shown in Figure 5-68.

Wait until the ping command is executed. The execution results are displayed in the Results box.

| • Prog                                                                                                    |                                                                                                    |
|----------------------------------------------------------------------------------------------------|----------------------------------------------------------------------------------------------------|
| O Toestian                                                                                                    |                                                                                                    |
|                                                                                                    |                                                                                                    |
| www.gough.com                                                                                                    |                                                                                                    |
| a*                                                                                                    |                                                                                                    |
| a .                                                                                                    |                                                                                                    |
| × -                                                                                                    |                                                                                                    |
|                                                                                                    | Ping Caree                                                                                                    |
|                                                                                                    |                                                                                                    |
| Pasa                                                                                                    |                                                                                                    |
| PRECenses groups constit 125: 199 1251 35 data tutos<br>64 hydro linux 61: 155 559 125; suppl titri 2 linux 701 209 mi<br>64 hydro linux 61: 155 169 226; suppl 109-12 linux 701 109 mi<br>64 hydro linux 61: 155 169 226; suppl 109-12 linux 702 199 mi<br>64 hydro linux 61: 155 169 226; suppl 109-24 https://22.109.109<br>mi |                                                                                                    |
|                                                                                                    | Prog  Transflade  Transflade |

Figure 5-68

# Traceroute

If the CPE fails to access the Internet, run the Traceroute command to preliminarily identify the problem. To do so:

- 1. Choose System>Diagnosis.
- 2. In the Method area, select **Traceroute**.
- 3. Enter the domain name in the Target IP or domain field. For example, <u>www.google.com</u>.
- 4. Set Maximum hops ad Timeout.
- 5. Click Traceroute. As shown in Figure 5-69

Wait until the traceroue command is executed. The execution results are displayed in the Results box.

| Diagnostics           |                                                                                                    |                 |        |
|-----------------------|----------------------------------------------------------------------------------------------------|-----------------|--------|
| Method                |                                                                                                    |                 |        |
| Method of Diagnostics | O Proj                                                                                                    |                 |        |
|                       | 19 Transflande                                                                                                    |                 |        |
| Traceroute            |                                                                                                    |                 |        |
| Tiegel #*Donner       | Sever people term                                                                                                    |                 |        |
| Manmon Piers          | 18 · · ·                                                                                                    |                 |        |
| Trund                 | (u                                                                                                    |                 |        |
|                       |                                                                                                    | - spiniously in |        |
| 147012                |                                                                                                    | Datatota        | Cancal |
| Hasult                |                                                                                                    |                 |        |
| Hendl                 | Pass                                                                                                    |                 |        |
| Depaie                | Tenedotoda Tanana geogla con XV1 126. 100.1221; 30 teges tran. 20<br>http speciale.<br>1 90: 1942. 1943. 21,42 (1902. 1963.22,42); 151.5573 ena<br>2 492. 1943.23 5 (1992. 1963.22,14); 1963.700 ena<br>1 972.14,34.1 (172.14,34.11); 1962.446; ena<br>1 972.14,144.1993 (122.14,144.194.1975); 186.446; ena<br>1 972.14,144.1993 (122.14,144.194.1975); 186.446; ena<br>1 978.226; 1967.1127 (126.226,144.194.1975); 186.230; ena<br>2 200.336; 15.809 (213.156,141.89); 191.671; ena | *               |        |

Figure 5-69

# 5.8.6 Port Mirror

Port mirroring is used on a network switch to send a copy of network packets seen on one switch port. To do so:

- 1. Choose System>Port Mirror.
- 2. Enable Port Mirror.
- 3. Select the **WAN Interface** which you want a copy.
- 4. Type the **Monitor IP**, where the copy will send to.
- 5. Click **Sbumit**. As shown in Figure 5-70.

#### Port Mirror

| A sale of a        | SPRINGLAR - 1 |       |   |  |
|--------------------|---------------|-------|---|--|
| Lhube              | Europe        |       |   |  |
| WAN Interface      | apnt          | ~     |   |  |
| Forward IP Address | 192.168.1.120 | - i • | 9 |  |

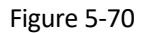

# 5.8.7 Syslog

The syslog record user operations and key running events.

## Local

To set the syslog to local, perform the following steps:

- 1. Choose System>Syslog.
- 2. In the **Setting** area, set the method to **Local**.
- 3. In the Level drop-down list, select a log level.
- 4. Click **Submit**. As shown in Figure 5-71.

| -                  |                                            |   |  |
|--------------------|--------------------------------------------|---|--|
| Method             | <ul> <li>Network</li> <li>Local</li> </ul> |   |  |
| Network            |                                            |   |  |
| Forward IP Address | 192.168.1.120                              | • |  |

Figure 5-71

#### Viewing local syslog

To view the local syslog, perform the following steps:

In the **Keyword** box, set a keyword.

Click **Pull**, the result box will display.

# Network

To set the syslog to network, perform the following steps:

- 1. Choose System>Syslog.
- 2. In the **Setting** area, set the method to **Network**.

- 3. In the Level drop-down list, select a log level.
- 4. In the Forward IP address box, set a IP address.
- 5. Click **Submit**. As shown in Figure 5-72.

The syslog will transmit to some client to display through network.

# Syslog

| Network     |
|-------------|
|             |
| Local       |
|             |
| 168.1.120 * |
|             |

Figure 5-72

# 5.8.8 WEB Setting

To configure the parameters of WEB, perform the following steps:

- 1. Choose System> WEB Setting.
- 2. Set **HTTP** enable. If you set HTTP disable, you will can't login the web management page with the HTTP protocol from WAN side.
- 3. Set **HTTP port**. If you want to change the login port, you can set a new port in the box, the default HTTP port is 80.
- 4. Set **HTTPS** enable. If you want to login the web management page with the HTTPS protocol from WAN side, you need to enable the HTTPS.
- 5. If you want to login the web management page form the **WAN**, you need to Enable **Allowing login from WAN**.
- 6. Set the **HTTPS port**.
- 7. Click **Submit**. As shown in Figure 5-73.

#### WEB Setting

| HTTP Enable                | 😥 Enable  |        |
|----------------------------|-----------|--------|
| HTTP Port                  | 80        | *      |
| HTTPs Enable               | 😹 Enable  |        |
| Allow HTTPs Login tiom WAN | 🗄 Enable  |        |
| Allow PING from VAN        | E Enable  |        |
| HTTPy Port                 | 44)       | 34 (A) |
| Refresh Time               | 10        | *:     |
| Session Timeout            | 10        |        |
| Landuader                  | English + |        |

#### Figure 5-73

# 5.8.9 Account

This function enables you to change the login password of the user. After the password changes, enter the new password the next time you login.

To change the password, perform the following steps:

- 1. Choose System>Account.
- 2. Select the **user name**, if you want to change the password of normal user, you need to set **Enable User** enable.
- 3. Enter the current password, set a new password ,and confirm the new password.
- 4. New password and Confirm password must contain 5 to 15 characters.
- 5. Click **Submit**. As shown in Figure 5-74.

#### Account

| Usemame          | admin | •        |  |
|------------------|-------|----------|--|
| Current Password |       | ~ ·      |  |
| New Password     |       | <u> </u> |  |
| Confirm Password | 1     |          |  |

Figure 5-74

# 5.8.10 Logout

To logout the web management page, perform the following steps:

Choose System and click Logout

It will back to the login page.

# 6 FAQs

#### The POWER indicator does not turn on.

- Make sure that the power cable is connected properly and the CPE is powered on.
- Make sure that the power adapter is compatible with the CPE.

#### Fails to Log in to the web management page.

- Make sure that the CPE is started.
- Verify that the CPE is correctly connected to the computer through a network cable. If the problem persists, contact authorized local service suppliers.

#### The CPE fails to search for the wireless network.

- Check that the power adapter is connected properly.
- Check that the CPE is placed in an open area that is far away from obstructions, such as concrete or wooden walls.
- Check that the CPE is placed far away from household electrical appliances that generate strong electromagnetic field, such as microwave ovens, refrigerators, and satellite dishes.

If the problem persists, contact authorized local service suppliers.

#### The power adapter of the CPE is overheated.

The CPE will be overheated after being used for a long time. Therefore, power off the CPE when you are not using it.

Check that the CPE is properly ventilated and shielded from direct sunlight.

#### The parameters are restored to default values.

If the CPE powers off unexpectedly while being configured, the parameters may be restored to the default settings.

After configuring the parameters, download the configuration file to quickly restore the CPE to the desired settings.

#### FCC Statement

This device complies with Part 15 of the FCC Rules. Operation is subject to the following two conditions:

 This device may not cause harmful interference, and 2) This device must accept any interference received, including interference that may cause undesired operation.

Note: This equipment has been tested and found to comply with the limits for a Class B digital device, pursuant to part 15 of the FCC Rules. These limits are designed to provide reasonable protection against harmful interference in a residential installation. This equipment generates, uses, and can radiate radio frequency energy and, if not installed and used in accordance with the instructions, may cause harmful interference to radio communication. However, there is no guarantee that interference will not occur in a particular installation. If this equipment does cause harmful interference to radio or television reception, which can be determined by turning the equipment off and on, the user is encouraged to try to correct the interference by one or more of the following measures:

Reorient or relocate the receiving antenna.

Increase the separation between the equipment and receiver.

 Connect the equipment into an outlet on a circuit different from that to which the receiver is connected.

· Consult the dealer or an experienced radio/TV technician for help.

Caution: Changes or modifications not expressly approved by BTI could void the user's authority to operate the equipment.

#### FCC Radiation Exposure statement

This equipment complies with FCC radiation exposure limits set forth for an uncontrolled environment. This equipment should be installed and operated with minimum distance 20cm between the radiator and your body. This transmitter must not be co-located or operating in conjunction with any other antenna or transmitter.